Gob.ec

Registro Único de Trámites y Regulaciones

Código de Trámite:

Página 1 de 5

## Información de Trámite

| Nombre Trámite                                     | AUTORIZACIÓN DE ARRIBO FORZOSO DE UN MEDIO DE TRANSPORTE                                                                                                    |  |  |
|----------------------------------------------------|----------------------------------------------------------------------------------------------------|--|--|
| Institución                                        | SERVICIO NACIONAL DE ADUANA DEL ECUADOR                                                                                                    |  |  |
| Descripción                                        | El arribo forzoso de un medio de transporte se podrá dar por razones de mal tiempo, fuerza mayor o caso fortuito debidamente comprobado por la Autoridad competente, que lo obliguen a suspender o cambiar su trayecto, y arribar a un punto del territorio aduanero no previsto en su ruta original.                                                                                                    |  |  |
|                                                    | La autoridad naval, aérea o terrestre, según corresponda, autorizará el arribo del medio de transporte, no obstante a la notificación que deba realizar la autoridad de transporte competente, el transportista deberá comunicar el hecho a la Autoridad Aduanera.                                                                                                    |  |  |
| ¿A quién está<br>dirigido?                         | A los transportistas (marítimo, aéreo o terrestre), importadores, agentes de carga internacional, depósitos temporales, destinados a procesos aduaneros inmersos en el movimiento de mercancías.                                                                                                    |  |  |
|                                                    | <b>Dirigido a:</b><br>Persona Jurídica - Privada, Persona Jurídica - Pública.                                                                                                    |  |  |
| ¿Qué obtendré si<br>completo<br>satisfactoriamente | Tipo de Resultado:<br>Obtener autorización o permiso.                                                                                                    |  |  |
| el trámite?                                        | Resultado a obtener:<br>• ARRIBO FORZOSO AUTORIZADO                                                                                                    |  |  |
| ¿Qué necesito<br>para hacer el<br>trámite?         | <ul> <li>Requisitos Generales:</li> <li>1. Solicitud de Autorización de descarga temporal de mercancías arribadas forzosamente.</li> <li>2. Identificación del medio de transporte arribado forzosamente.</li> <li>3. Matricula.</li> <li>4. Numero de viaje/vuelo.</li> </ul>                                                                                                    |  |  |
| ¿Cómo hago el<br>trámite?                          | Arribo Forzoso "Transporte Marítimo, Aéreo o Terrestre" para la presentación de las declaraciones aduaneras o para efectuar el traslado de las mercancías a otro punto del territorio aduanero.                                                                                                    |  |  |
|                                                    | Transportista efectivo operador o agente de carga internacional:                                                                                                    |  |  |
|                                                    | <ol> <li>Comunicar al SENAE el arribo forzoso a través del Buzón de Zona Primaria del Distrito la información correspondiente en la solicitud de autorización de descarga temporal de acuerdo al modelo de solicitud que se encuentra en el anexo 1 que esta en el "documento SENAE-MEE-2-3-001 V1 Manual específico para el arribo forzoso de los medios de transporte": la información preliminar relacionada con el arribo forzoso detallando: medio de transporte, MRN (en caso de disponerlo), fecha y hora estimada de llegada; e indicar las mercancías que presentarán declaraciones aduaneras o las que realizarán la operación de traslado.</li> <li>Transmitir el manifiesto de importación o de ser el caso realiza las correcciones pertinentes.</li> </ol> |  |  |
|                                                    | Depósito Temporal o Servidor aduanero según corresponda:                                                                                                    |  |  |
|                                                    | <ol> <li>Registra en el sistema informático ECUAPASS, Ruta: https://ecuapass.aduana.gob.ec &gt; Tramites<br/>Operativos &gt; 1.1.2 Formulario de solicitud categoría &gt; Registro de informe de llegada, la fecha y hora<br/>de llegada del medio de transporte.</li> <li>Comunicar al SENAE a través del Buzón de Zona Primaria del Distrito correspondiente que el medio<br/>arribó forzosamente.</li> </ol>                                                                                                    |  |  |
|                                                    | Importador, Agente de Aduana, Transportista efectivo Operador o Agente de Carga internacional.                                                                                                    |  |  |
|                                                    | 5. Transmitir las declaraciones aduaneras o realiza las gestiones correspondientes para el traslado de las mercancías según corresponda.                                                                                                    |  |  |
|                                                    | <ul> <li>Operativos &gt; 1.1.2 Formulario de solicitud categoría &gt; Registro de informe de llegada, la fecha y hora de llegada del medio de transporte.</li> <li>4. Comunicar al SENAE a través del Buzón de Zona Primaria del Distrito correspondiente que el medio arribó forzosamente.</li> <li>Importador, Agente de Aduana, Transportista efectivo Operador o Agente de Carga internacional.</li> <li>5. Transmitir las declaraciones aduaneras o realiza las gestiones correspondientes para el traslado de las mercancías según corresponda.</li> </ul>                                                                                                    |  |  |

| Cabaa                                                                                                    |                                                                                                    | Registro Único de Trámites y Regulaciones                |                                                                      |  |
|----------------------------------------------------------------------------------------------------|----------------------------------------------------------------------------------------------------|----------------------------------------------------------|----------------------------------------------------------------------|--|
| GOD.ec<br>Portal único de trámites cudadanos                                                                         |                                                                                                    | Código de Trámite:                                       | Página 2 de 5                                                        |  |
|                                                                                                    |                                                                                                    |                                                          |                                                                      |  |
|                                                                                                    | Arribo Forzoso "Transporte M<br>transporte continúa su trayect                                                                                                    | arítimo, Aéreo o Terrestre'' una vez supe<br>o original: | rado el incidente, el medio de                                       |  |
|                                                                                                    | Transportista efectivo operador o agente de carga internacional:                                                                                                    |                                                          |                                                                      |  |
|                                                                                                    | <ol> <li>Comunicar al SENAE el arribo forzoso a través del Buzón de Zona Primaria del Distrito<br/>correspondiente: la información preliminar relacionada con el arribo forzoso detallando: medio de<br/>transporte, MRN (en caso de disponerlo), fecha y hora estimada de llegada; e indicar si las mercancías<br/>serán descargadas (total o parcial) o no serán descargadas.</li> <li>Si hay descarga de mercancías, realiza la Solicitud de Autorización de descarga temporal de<br/>mercancías arribadas forzosamente y la entrega en zona primaria. El modelo de la solicitud se<br/>encuentra en el anexo 1. del documento SENAE-MEE-2-3-001 V1 Manual específico para el arribo<br/>forzoso de los medios de transporte.</li> <li>Superado el incidente, el medio de transporte continúa su trayecto original, para que las mercancías<br/>sean nacionalizadas en otro distrito o en el exterior.</li> </ol> |                                                          |                                                                      |  |
|                                                                                                    | Canales de atención:<br>Correo electrónico, Presencial.                                                                                                    |                                                          |                                                                      |  |
| ¿Cuál es el costo de la logística, tales como el transporte, almacenaje, honorarios del agente de aduana entre otros |                                                                                                    |                                                          | iderar el pago de servicios propios<br>de aduana entre otros costos. |  |
| ¿Dónde y cuál es<br>el horario de                                                                                    | 1. Para trámite en línea el servic<br>https://ecuapass.aduana.gob.ec/                                                                                                    | io se encuentra habilitado las 24 horas a tra            | avés del siguiente enlace:                                           |  |
| atención?                                                                                                    | 2. Para trámites con component                                                                                                    | te presencial (dependiendo donde se haga                 | el trámite):                                                         |  |
|                                                                                                    | Lugares de atención:                                                                                                    |                                                          |                                                                      |  |
|                                                                                                    | Dirección General SENAE: https://www.aduana.gob.ec/direccion-general/                                                                                                    |                                                          |                                                                      |  |
|                                                                                                    | Subdirección de Apoyo Regional https://www.aduana.gob.ec/sar-uio/                                                                                                    |                                                          |                                                                      |  |
| Cuenca https://www.aduana.gob.ec/cuenca/                                                                             |                                                                                                    | b.ec/cuenca/                                             |                                                                      |  |
|                                                                                                    | Esmeraldas https://www.aduana.gob.ec/esmeraldas/                                                                                                    |                                                          |                                                                      |  |
|                                                                                                    | Guayaquil Pto. Marítimo https://www.aduana.gob.ec/guayaquil-pto-maritimo/                                                                                                    |                                                          |                                                                      |  |
|                                                                                                    | Guayaquil – Zona de Carga Aérea https://www.aduana.gob.ec/guayaquil-zona-de-carga-aerea/                                                                                                    |                                                          |                                                                      |  |
|                                                                                                    | Huaquillas https://www.aduana.                                                                                                    | Juana.gob.ec/huaquillas/                                 |                                                                      |  |
|                                                                                                    | Latacunga https://www.aduana.gob.ec/latacunga/                                                                                                    |                                                          |                                                                      |  |
|                                                                                                    | Loja-Macará https://www.aduana.gob.ec/loja-macara/                                                                                                    |                                                          |                                                                      |  |
|                                                                                                    | Manta https://www.aduana.gob.ec/manta/                                                                                                    |                                                          |                                                                      |  |
|                                                                                                    | Puerto Bolívar https://www.aduana.gob.ec/pto-bolivar/                                                                                                    |                                                          |                                                                      |  |
|                                                                                                    | Quito https://www.aduana.gob.ec/quito/                                                                                                    |                                                          |                                                                      |  |
|                                                                                                    | Tulcán https://www.aduana.gob                                                                                                    | Tulcán https://www.aduana.gob.ec/tulcan/                 |                                                                      |  |
|                                                                                                    | Horario de atención 08h00 – 17                                                                                                    | 'h00 (horarios extendidos en frontera y sala             | de arribo)                                                           |  |
|                                                                                                    | Se puede acceder a consultas o                                                                                                    | inquietudes mediante correo electrònico, si              | guiendo los siguientes pasos:                                        |  |
|                                                                                                    | PASO 1: Ingrese a la página htt                                                                                                    | ps://mesadeservicios.aduana.gob.ec/                      |                                                                      |  |
|                                                                                                    | PASO 2: De click en el recuadro "USUARIO EXTERNO".                                                                                                    |                                                          |                                                                      |  |
|                                                                                                    | PASO 3: Inicie sesión:                                                                                                    |                                                          |                                                                      |  |
|                                                                                                    | Los usuarios que cuenten con de                                                                                                    | os opciones.                                             |                                                                      |  |
|                                                                                                    | 1. Pueden acceder con el mismo                                                                                                    | o usuario y contraseña que usan en el siste              | ma ECUAPASS.                                                         |  |

| Registro Único de Trámite | s y Regulaciones |
|---------------------------|------------------|
|---------------------------|------------------|

Código de Trámite:

|                                                                                                    |                                                                                                    | <u> </u>                                                  | 5                                                 |
|----------------------------------------------------------------------------------------------------|----------------------------------------------------------------------------------------------------|-----------------------------------------------------------|---------------------------------------------------|
|                                                                                                    | 2. Caso controrio el ucuario d                                                                                                    | loborá rogistrorog opp ou ouopto                          | de entres electrónico                             |
|                                                                                                    | 2. Caso contrano el usuano debera registrarse con su cuenta de correo electronico.                                                                               |                                                           |                                                   |
|                                                                                                    | <b>PASO 4</b> : Si es un nuevo usuario, debe ingresar a: REGISTRESE AHORA.                                                                                       |                                                           |                                                   |
|                                                                                                    | PASO 5: Ingrese su información personal para crear su cuenta en el Portal.                                                                                       |                                                           |                                                   |
| <ul> <li>PASO 6: En caso de olvidar su contraseña, el Senae le proporciona la siguiente CONTRASEÑA?</li> <li>PASO 7: Una vez que ha iniciado la sesión, podrá ingresar a los formularios del</li> <li>PASO 8: Ingrese al formulario que necesite y registre su solicitud .</li> </ul> |                                                                                                    |                                                           | rciona la siguiente opción ¿OLVIDÓ SU             |
|                                                                                                    |                                                                                                    |                                                           | los formularios del Portal de Mesa de Servicios . |
|                                                                                                    |                                                                                                    |                                                           | itud .                                            |
|                                                                                                    | PASO 9: Se creará ticket de                                                                                                    | atención en su bandeja de entra                           | da.                                               |
|                                                                                                    |                                                                                                    |                                                           |                                                   |
| Base Legal                                                                                                    | REGLAMENTO AL TÍTULO DE FACILITACIÓN ADUANERA PARA EL<br>COMERCIO LIBRO V DEL CÓDIGO ORGÁNICO DE LA PRODUCCIÓN,<br>COMERCIO E INVERSIONES COPCI 2022. Art. Todo. |                                                           |                                                   |
|                                                                                                    | <ul> <li>CÓDIGO ORGÁNICO DE LA PRODUCCIÓN, COMERCIO E INVERSIONES<br/>COPCI 2022. Art. Todo.</li> </ul>                                                          |                                                           |                                                   |
| <ul> <li>Resolución-SENAE-DGN-2015-0639-RE-MANUAL-ESPECÍFICO-PARA-<br/>RECEPCIÓN-MEDIO-TRANSPORTE-Y-DESCARGA-MERCANCÍAS-<br/>IMPORTACIÓN-SENAE-MEE-2-3-018-V3. Art. Todo.</li> </ul>                                                                                                  |                                                                                                    |                                                           | SPECÍFICO-PARA-<br>-MERCANCÍAS-                   |
|                                                                                                    | Resolución SENAE-E<br>CONSULTA GENER.<br>SENAE-ISEE-2-3-03                                                                                                    | OGN-2013-0319-RE INSTRUCTI<br>AL LLEGADAS MEDIOS TRANS    | VO PARA USO SISTEMA<br>SPORTE TERRESTRE           |
| <ul> <li>Resolución Nro. SE<br/>ARRIBO FORZOSC</li> </ul>                                                                                                    |                                                                                                    | AE-DGN-2013-0131-RE MANU/<br>DE LOS MEDIOS DE TRANSPO     | AL ESPECÍFICO PARA EL<br>DRTE. Art. Total.        |
| Contacto para<br>atención<br>ciudadana                                                                                                    | Funcionario/Dependencia: J<br>Correo Electrónico: mesade:<br>Teléfono: 1800-238262                                                                               | efatura de Atención al Usuario<br>servicios@aduana.gob.ec |                                                   |
| Transparencia                                                                                                    | Año Mes Volu                                                                                                    | men de Quejas                                             | Volumen de Atenciones                             |
|                                                                                                    |                                                                                                    |                                                           |                                                   |

| Año  | Mes | Volumen de Quejas | Volumen de Atenciones |
|------|-----|-------------------|-----------------------|
| 2024 | 03  | 0                 | 1                     |
| 2024 | 02  | 0                 | 3                     |
| 2024 | 01  | 0                 | 0                     |
| 2023 | 12  | 0                 | 3                     |
| 2023 | 11  | 0                 | 1                     |
| 2023 | 10  | 0                 | 0                     |
| 2023 | 09  | 0                 | 0                     |
| 2023 | 08  | 0                 | 0                     |
| 2023 | 07  | 0                 | 0                     |
| 2023 | 06  | 0                 | 1                     |
| 2023 | 05  | 0                 | 0                     |
| 2023 | 04  | 0                 | 0                     |
|      |     |                   |                       |

Gob.ec

Gob.ec

Registro Único de Trámites y Regulaciones

Código de Trámite:

Página 4 de 5

| 20723 | Mes | <b>V</b> olumen de Quejas | Volumen de Atenciones |
|-------|-----|---------------------------|-----------------------|
| 2023  | 02  | 0                         | 0                     |
| 2023  | 01  | 0                         | 0                     |
| 2022  | 12  | 0                         | 0                     |
| 2022  | 11  | 0                         | 2                     |
| 2022  | 10  | 0                         | 0                     |
| 2022  | 09  | 0                         | 0                     |
| 2022  | 08  | 0                         | 0                     |
| 2022  | 07  | 0                         | 0                     |
| 2022  | 06  | 0                         | 0                     |
| 2022  | 05  | 0                         | 0                     |
| 2022  | 04  | 0                         | 0                     |
| 2022  | 03  | 0                         | 1                     |
| 2022  | 02  | 0                         | 0                     |
| 2022  | 01  | 0                         | 1                     |
| 2021  | 12  | 0                         | 0                     |
| 2021  | 11  | 0                         | 1                     |
| 2021  | 10  | 0                         | 0                     |
| 2021  | 09  | 0                         | 0                     |
| 2021  | 08  | 0                         | 0                     |
| 2021  | 07  | 0                         | 0                     |
| 2021  | 06  | 0                         | 0                     |
| 2021  | 05  | 0                         | 0                     |
| 2021  | 04  | 0                         | 0                     |
| 2021  | 03  | 0                         | 0                     |
| 2021  | 02  | 0                         | 0                     |
| 2021  | 01  | 0                         | 0                     |
| 2020  | 12  | 0                         | 1                     |
| 2020  | 11  | 0                         | 0                     |
| 2020  | 10  | 0                         | 0                     |
| 2020  | 09  | 0                         | 0                     |
| 2020  | 08  | 0                         | 0                     |

Gob.ec

Registro Único de Trámites y Regulaciones

Código de Trámite:

Página 5 de 5

| <b>2</b> 020 | Mjes | ∦olumen de Quejas | ∦olumen de Atenciones |
|--------------|------|-------------------|-----------------------|
| 2020         | 06   | 0                 | 0                     |
| 2020         | 05   | 0                 | 0                     |
| 2020         | 04   | 0                 | 1                     |
| 2020         | 03   | 0                 | 1                     |
| 2020         | 02   | 0                 | 2                     |
| 2020         | 01   | 0                 | 0                     |